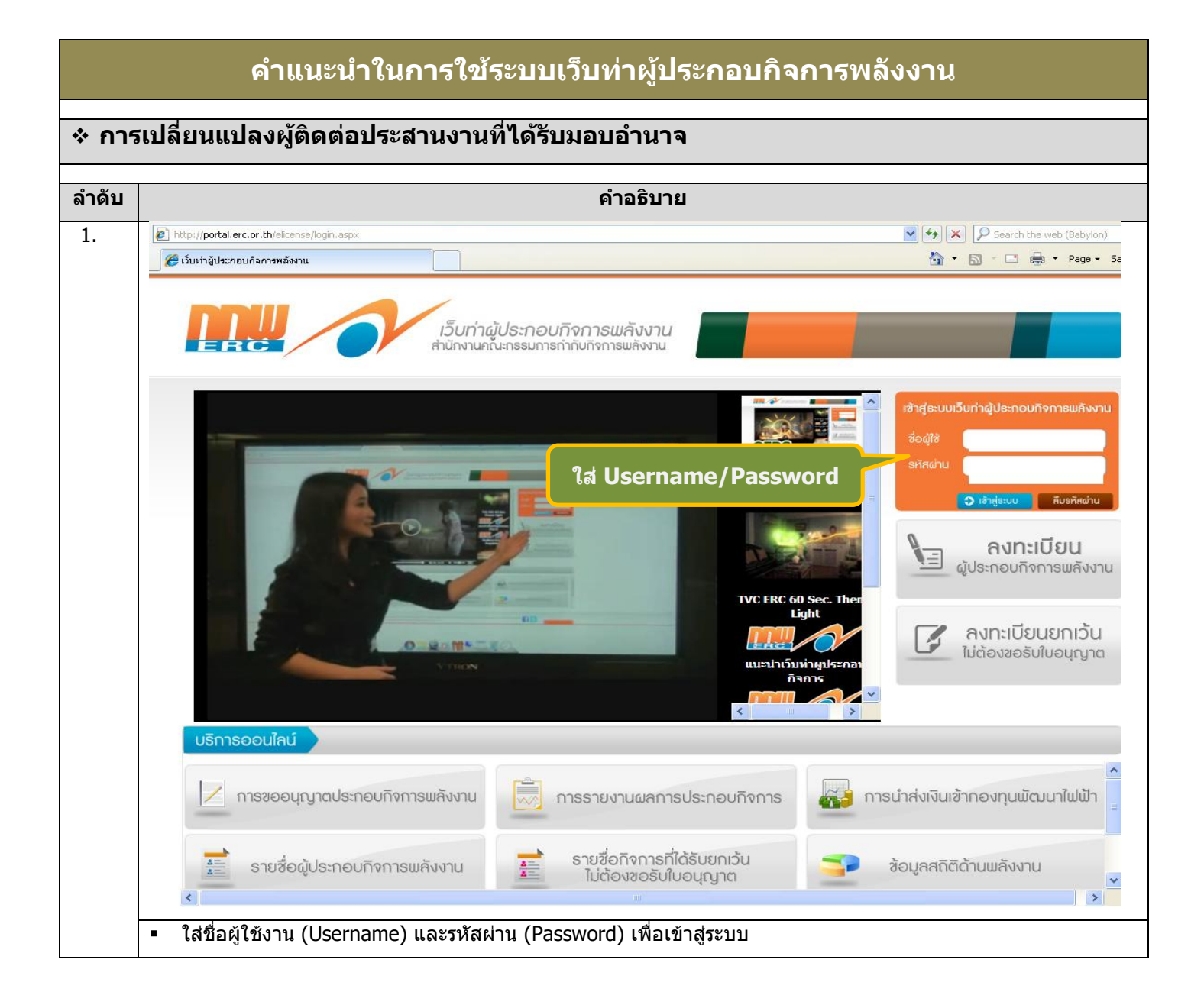

| 2. | 🖉 เว็บท่าผู้ประกอบกิจการพลังงาน - W | /indows Internet Explorer                                               |                                                                                     |                                 |                              |                           |                         |                                       |
|----|-------------------------------------|-------------------------------------------------------------------------|-------------------------------------------------------------------------------------|---------------------------------|------------------------------|---------------------------|-------------------------|---------------------------------------|
|    | COO V / http://portal.erc.or.th     | n/Elicense/Licensees.aspx                                               |                                                                                     |                                 |                              | 🔽 🐓 🗙 🔎 s                 | earch the web (Babylon) | <b>ب</b> و                            |
|    | 🔶 Favorites 🌈 เว็บห่าผู้ประกอบกิจก  | ารพลังงาน                                                               |                                                                                     |                                 |                              | 👌 • 🔊 ·                   | 📑 🖶 🔻 Page 🕶 S          | Safety + Tools + 🔞 + 🏾 »              |
|    |                                     |                                                                         |                                                                                     |                                 |                              |                           | แก้ไขร                  | หัสผ่าน   ออกจากระบบ                  |
|    |                                     | Click หน้าหลั <i>f</i>                                                  | ስ Licensee                                                                          | ชื่อผู้ใช้                      | : บริษัท จี-พาวเ             | วอร์ ซอร์ซ จำกัด          |                         |                                       |
|    | eLicensing                          |                                                                         |                                                                                     | 19569141                        | : พับระกอบกลก                | ารพลงง 1น                 |                         | 100                                   |
|    | หน้าหลัก MainPage Licensee          | การ                                                                     | ละข้อมูลผู้ติดต่อที่ได้รับมะ                                                        |                                 |                              |                           |                         | _ ×                                   |
|    | 🔯 หน้าหลัก Licensee                 | ข้อมอของผ้ขอรับใบอนุญาต                                                 |                                                                                     |                                 |                              |                           |                         | ·                                     |
|    | รายงานการประกอบกิจการพลังงาน<br>-   | " 1 เมื่อวรับในวนุยาวต                                                  |                                                                                     |                                 |                              |                           |                         |                                       |
|    | บรการงานอนุญาต                      |                                                                         |                                                                                     |                                 | u po po že                   |                           |                         |                                       |
|    |                                     |                                                                         | <ul> <li>บุติติพรรรมต่า () แต่บุ</li> <li>บุริเษัท จี-พาวเวอร์ ซอร์ซ จ่า</li> </ul> | กัด                             | an leng                      |                           |                         |                                       |
|    |                                     | 1.3 หมายเลขทะเบียนนิติบุคคล หรือ เลขบัตร                                | รประจำตัวประชาชนหรือใบสำคั                                                          | ญประจำตัวคนต่างด้าว (บุเ        | คคลธรรมดา) *                 |                           |                         |                                       |
|    |                                     |                                                                         | 0125551005886                                                                       |                                 |                              |                           |                         |                                       |
|    |                                     | 🌐 1.4 หมายเลขประจำตัวผู้เสียภาษี (นิติบุคคล)                            | หรือ เลขบัตรประจำตัวประชาง                                                          | สน (บุคคลธรรมดา) *              |                              |                           |                         |                                       |
|    |                                     |                                                                         | 0125551005886                                                                       |                                 |                              |                           |                         |                                       |
|    |                                     | 🇰 1.5 วันที่จดทะเบียนนิติบุคคล หรือ วันเดือนปี                          | เกิด (บุคคลธรรมดา) *                                                                |                                 |                              |                           |                         |                                       |
|    |                                     |                                                                         | 21/05/2551                                                                          |                                 |                              |                           |                         |                                       |
|    |                                     | 1.6 ที่อยู่ของผู้ขอรับใบอนุญาต<br>(บุคคลธรรมดา) หรือที่ตั้งสำนักงานใหญ่ | 🗰 เลขที่ (เลขที่โฉนด) *                                                             | 1038-1046                       | ຕົວອຍ່າง: 414                | iii พ้อง                  |                         |                                       |
|    |                                     | (นิติบุคคล)                                                             |                                                                                     | (2258411)                       | 7                            |                           |                         | <b></b>                               |
|    | 4                                   |                                                                         |                                                                                     |                                 | ]                            | # 2000                    |                         | ╡───┤┛                                |
|    |                                     |                                                                         |                                                                                     | นครไชยศรี                       | ]                            | <br>                      |                         |                                       |
|    |                                     |                                                                         |                                                                                     | กรงเทพมหานคร 🗸                  | ]                            |                           |                         |                                       |
|    |                                     |                                                                         | # อำเภอ/เขต *                                                                       | ดุสิต 🗸                         |                              |                           |                         |                                       |
|    |                                     |                                                                         | # ต่าบล/แขวง *                                                                      | ถนนนครไชยศรี 🗸                  | j                            |                           |                         |                                       |
|    |                                     |                                                                         | iii รหัสไปรษณีย์ *                                                                  | 10300                           |                              |                           |                         |                                       |
|    |                                     |                                                                         | ⊞ ประเทศ *                                                                          | ไทย 🗸                           |                              |                           |                         |                                       |
|    |                                     |                                                                         | เม มือถือ                                                                           | ·                               | ]                            |                           |                         |                                       |
|    |                                     |                                                                         | :::: โทรศัพท์ *                                                                     | 0-2242-5841                     | ถึง ต่อ                      | เ โทรสาร                  | 0-2242-5832             | ถึง ต่อ                               |
|    |                                     |                                                                         |                                                                                     |                                 |                              |                           |                         |                                       |
|    |                                     |                                                                         | มีเว็บไซต์                                                                          | www.gunkul.com                  |                              |                           |                         |                                       |
|    |                                     |                                                                         | หมายเหตุ                                                                            |                                 |                              |                           |                         | ~                                     |
|    |                                     | -                                                                       |                                                                                     |                                 |                              |                           |                         |                                       |
|    | ■ ตรวจสอบ/แก้ไข                     | เ "ข้อมูลผู้ขอรับใบอนุญาเ                                               | ต" ให้ถูกต้องแล                                                                     | จะเป็นปัจจุบัเ                  | น                            |                           |                         |                                       |
| 3  | 🍊 เว็บท่ายัประกอบถืออารูพอังงาน     | Windows Internet Explorer                                               |                                                                                     |                                 |                              |                           |                         |                                       |
| Э. |                                     |                                                                         |                                                                                     |                                 |                              |                           |                         |                                       |
|    | http://portal.erc.                  | or.th/Elicense/Licensees.aspx                                           |                                                                                     |                                 | <u> </u>                     | Search the web            | (Babylon)               | , , , , , , , , , , , , , , , , , , , |
|    | 😤 Favorites 🌔 (วับห่าผู้ประกอบ      | กิจการพลังงาน                                                           |                                                                                     |                                 | ľ                            |                           | Page + Safety + 1       | ools + 🕐 +                            |
|    |                                     |                                                                         |                                                                                     | d var a                         |                              | a                         | แก้ไขรหัสผ่าน           | ออกจากระบบ                            |
|    |                                     |                                                                         |                                                                                     | ชอผู้ใช่:บร<br>ประเภท:ผู้บ      | รษท นาตาลมต<br>ประกอบกิจการเ | รภูเวยง จากัด<br>ฟลังงาน  |                         |                                       |
|    |                                     |                                                                         |                                                                                     |                                 |                              |                           | Sterre A                |                                       |
|    | หน้าหลัก MainPage Licensee          |                                                                         | 🗰 เว็บไซต์                                                                          |                                 |                              | ## อีเมส                  | • [                     | <u>^</u>                              |
|    | 🔯 หน้าหลัก Licensee                 |                                                                         | 🏭 หมายเหตุ                                                                          |                                 |                              |                           |                         |                                       |
|    | รายงานการประกอบกิจการพลังงาน        |                                                                         |                                                                                     |                                 |                              |                           |                         |                                       |
|    | บรการงานอนุญาต                      | ข้อมูลผู้ติดต่อที่ได้รับมอบอำนาจ                                        | 1                                                                                   |                                 |                              |                           |                         |                                       |
|    |                                     | ดำแนะนำ<br>เพื่อให้การจัดส่งข้อบอเอกสาร รายงานต่                        | ่างๆ และการติดต่อประสาบ                                                             | โดย เป็นไปโดยชอบด้วย            | ากกหมายและบีบ                | ไระสิทธิภาพ สถพ. ขอให้ก   | รถเวนอนหน่วยผู้ประส     | านงานหลักโร                           |
|    |                                     | ละเอียดต่างๆ ในแบบด้านล่างนี้ พร้อมส่ง                                  | งหนังสือมอบอำนาจ (ซึ่งสาม                                                           | ารถพิมพ์ได้จากระบบใ             | นภายหลัง) มายัง              | ง สกพ. ด้วย ซึ่งต่อไปนอก: | จากหนังสือที่เป็นทางก   | าารแล้ว สกพ.                          |
|    |                                     | ผานทาง E-Mail ของผูบระสานงานดงกล                                        | กวดวยเบนสาคญ                                                                        |                                 |                              |                           |                         |                                       |
|    |                                     | # 2. การมอบอ่                                                           | ~ .                                                                                 | er.                             | 0                            |                           |                         |                                       |
|    |                                     | ่ <u> </u>                                                              | ทิกแต่ละราย                                                                         | การด์วย                         | <mark>คคลธรรมดาใ</mark>      | ห้ข้ามข้อนี้))            |                         |                                       |
|    |                                     | สำดับ คำนากนา                                                           | 10                                                                                  |                                 | สกุล                         |                           | สัญชาติ                 | เลขา                                  |
|    |                                     | No records to d                                                         |                                                                                     |                                 |                              |                           |                         | עומי משנע/                            |
|    |                                     |                                                                         |                                                                                     |                                 |                              |                           |                         |                                       |
|    |                                     |                                                                         |                                                                                     |                                 |                              |                           |                         |                                       |
|    |                                     | Page size: 10 💙 🚺 🖣 Page: 1                                             | of 1 🕨 🕨                                                                            |                                 |                              |                           | Disp                    | Jaying page 1                         |
|    |                                     |                                                                         |                                                                                     |                                 |                              |                           |                         |                                       |
|    |                                     | 2.2 ผู้รับมอบอ่านาจ                                                     |                                                                                     |                                 |                              |                           |                         |                                       |
|    |                                     | สำคับ คำปาหบ้า ชื่อ                                                     | สกอ อาชีบ                                                                           | เลขประส<br>เ/สวแหบ่ง ประชาวชบ/P | ถ่าตัว<br>assport            | โพรสัพท์                  | นือก็อ                  | E-n                                   |
|    |                                     |                                                                         |                                                                                     | No.                             |                              |                           |                         |                                       |
|    |                                     | No records to display.                                                  |                                                                                     |                                 |                              |                           |                         |                                       |
|    |                                     |                                                                         |                                                                                     |                                 | L                            | <u></u>                   |                         |                                       |
|    |                                     |                                                                         |                                                                                     |                                 | ถึง                          | ด่อ                       |                         |                                       |
|    |                                     | Page size: 10 🕶 🚺 🍕 Page: 1                                             | of1 🕨 🔰                                                                             |                                 |                              |                           | Disp                    | aying page 1                          |
|    |                                     |                                                                         |                                                                                     |                                 |                              |                           |                         |                                       |
|    |                                     | Click                                                                   | ปรับปรงข้อง                                                                         | ມລ 🦰                            | ปรับปรุงข้อมูล               |                           |                         |                                       |
|    |                                     |                                                                         |                                                                                     | J                               |                              |                           |                         |                                       |
|    |                                     | · · · · · · · · · · · · · · · · · · ·                                   |                                                                                     |                                 |                              |                           |                         |                                       |

| <ul> <li>ทำการปรับปรุง</li> </ul>         | เปลี่ยนแปลงผู้รับมอา                                                                                                    | <mark>่<br/>อำนาจ ด้วย</mark> | <mark>ขตัวท่าน</mark>    | <mark>เ (ให้มีส่ว</mark>                                                                         | <mark>นของโรงงาน</mark>                                                                                         | และการเงิ                             | <mark>นเป็นส</mark> | องค์ประ         | <mark>ะกอบ)</mark>                |  |
|-------------------------------------------|----------------------------------------------------------------------------------------------------|-------------------------------|--------------------------|--------------------------------------------------------------------------------------------------|----------------------------------------------------------------------------------------------------|---------------------------------------|---------------------|-----------------|-----------------------------------|--|
| <mark>X→ยกเลิก</mark>                     |                                                                                                    |                               |                          |                                                                                                  |                                                                                                    |                                       |                     |                 |                                   |  |
| กด <sup>ไม</sup> ่→บันทึ <i>เ</i>         | าข้อมูลรายการนั้นๆ                                                                                                    |                               |                          |                                                                                                  |                                                                                                    |                                       |                     |                 |                                   |  |
| กด บันทึก (มุม                            | <mark>บนซ้าย) →บันทึกข้อ</mark>                                                                                                    | <mark>มูลที่ทำราย</mark>      | <mark>การทั้งเ</mark>    | <mark>ิงมด</mark>                                                                                |                                                                                                    |                                       |                     |                 |                                   |  |
| ต้องการ Saveu                             | ู<br>เละ Click ปรับปรงข้อ                                                                                                    | າມລ                           |                          |                                                                                                  |                                                                                                    |                                       |                     |                 |                                   |  |
| เว็บท่าผู้ประกอบกิจการพลังงาน -           | Windows Internet Explorer                                                                                                    | <u><u></u></u>                |                          |                                                                                                  |                                                                                                    |                                       |                     |                 |                                   |  |
| 🔊 🗢 🙋 http://portal.erc.or.               | th/Elicense/Licensees.aspx                                                                                                    |                               |                          |                                                                                                  |                                                                                                    | v 47 X                                | 🔎 Search th         | e web (Babylor  | )                                 |  |
| avorites 🛛 🚖 🙋 httpwww.erd                | c.or.th-ERCW 🙋 httpwww.erc.or.th-EF                                                                                                    | RCW 🏉 Suggested Si            | tes 🔻 🩋 Free I           | Hotmail 🙋 Web Sli                                                                                | ice Gallery 👻                                                                                                   |                                       |                     |                 |                                   |  |
| เว็บท่าผู้ประกอบกิจการพลังงาน             |                                                                                                    |                               |                          |                                                                                                  |                                                                                                    | 🟠 • 6                                 | ) - 🖃 🖶             | Ŋ ▼ Page ▼      | Safety 👻 Tools 👻 🕜                |  |
|                                           |                                                                                                    |                               | ชื่อผู้ใช้ :<br>ประเภท : | บริษัท สตาร์ ปีโเ<br>ผู้ประกอบกิจการ                                                             | ตรเลียม รีไฟน์นิ่ง จำกัด (ม<br>พลังงาน                                                                          | เหาชน)                                | and a               | แก้ไร           | ขรหัสผ่าน   ออกจาก                |  |
| เล้ก MainPage Licensee                    |                                                                                                    | 07/06/2555                    |                          | A                                                                                                |                                                                                                    |                                       |                     |                 |                                   |  |
| เหลัก Licensee                            | 1.6 ที่อยู่ของผู้ขอรับใบอนุญาต<br>(มอออธรรมอา) มรือที่ตั้งส่วน้องวม?                                                                                                    | านอย่ 🏭 ที่อย่                |                          | เลขที่ (เลขที่โฉนด) 1 ถนนไอ-สามบิ ด่าบลมาบดาพุด อ่าเภอเมืองระยอง จังหวัดระยอง รหัสไปรษณีย์ 21150 |                                                                                                    |                                       |                     |                 |                                   |  |
| มการบระกอบกจการพลงงาน<br>งานอนุญาต        | (นิติบุคคล)                                                                                                    | .ทเยู่ "<br>เมโทรศัพท์        |                          | ประเทศไทย<br>0-3869-9000 ต่อ 7301                                                                |                                                                                                    |                                       |                     |                 |                                   |  |
| วามประสงค์จะเริ่มประกอบกิจ                |                                                                                                    | 🔢 โทรสาร                      |                          | 0-3869-9915                                                                                      |                                                                                                    |                                       |                     |                 |                                   |  |
| เวามประสงค์ยกเว้นไม่ต้องขอร<br>รับในวนออก |                                                                                                    | III E-Mail                    |                          |                                                                                                  |                                                                                                    |                                       |                     |                 |                                   |  |
| รมเนียมรายปี                              |                                                                                                    | 🗰 เว็บไซต์                    |                          |                                                                                                  |                                                                                                    |                                       |                     |                 |                                   |  |
| วโอนสิทธิตามใบอนุญาต                      |                                                                                                    | ₩ หมายเหต                     | 1                        |                                                                                                  |                                                                                                    |                                       |                     |                 |                                   |  |
|                                           | ด้านแรนไ<br>เพื่อให้การจัดสงข้อมูลเอกสาร รายงานต่างๆ และการติดต่อประสานใดๆ เป็นไปโดยชอบด้วยกฎหมายและมีประสิทธิภาพ สกพ. ขอให้กรุณามอบหมายผู้ประสานงานหลักโดยแจ้งรายชื่อและรายละเอียด<br>ต่างๆ ในแบบด้านล่างนี้ พร้อมสงหนังสือมอบอำนาจ (ซึ่งสามารถพิมพ์ได้จากระบบในภายหลัง) มายัง สกพ. ด้วย ซึ่งต่อไปนอกจากหนังสือที่เป็นทางการแล้ว สกพ. จะเพิ่มช่องทางการติดต่อผ่านทาง E-<br>Mail ของผู้ประสานงานดังกล่าวด้วยเป็นสำคัญ |                               |                          |                                                                                                  |                                                                                                    |                                       |                     |                 |                                   |  |
|                                           | 2. การมอบอำนาจให้ทำการแทนต่                                                                                                    | ตาม พรบ. การประกอเ            | มกิจการพลังงา            | น พ.ศ. 2550                                                                                      |                                                                                                    |                                       |                     |                 |                                   |  |
| 4                                         | 2.1 ผู้มีอำนาจลงนามผูกพันนิติบุคคล                                                                                                    | จ (ตามหนังสือรับรองการ        | จดทะเบียนนิดิบุ          | คคล (กรณีบุคคลธ                                                                                  | รรรมดาให้ข้ามข้อนี้))                                                                                           |                                       |                     |                 |                                   |  |
|                                           | ลำดับ ดำนำหน้า                                                                                                    | 4                             | ia -                     |                                                                                                  | สกุล                                                                                                    |                                       | สัญชาติ             | ปร              | เลขประจำตัว<br>ะชาชน/Passport No. |  |
|                                           | 1 นางสาว                                                                                                    | ดวงพร                         |                          | เทียงวัฒา                                                                                        | นธรรม                                                                                                    | ไทย                                   |                     | 3100            | 600753810                         |  |
|                                           | Page size: 10 🗸 🖣 Page: 1                                                                                                    | of 1 🕨 🕨                      |                          | Displaying page 1 of 1, items from 1 to 1 of                                                     |                                                                                                    |                                       |                     |                 |                                   |  |
|                                           | 2.2 ผู้รับมอบอ่านาจ                                                                                                    |                               |                          |                                                                                                  |                                                                                                    |                                       |                     |                 |                                   |  |
|                                           | สำดับ คำนำหน้า                                                                                                    | ชื่อ                          |                          | สกุล                                                                                             | อาชีพ/ตำแหน่ง                                                                                                   | เลขประจำตัว<br>ประชาชน/Passpor<br>No. | t โทรศัพท์          | มือถือ          | E-mail                            |  |
|                                           | 1 นางสาว โด                                                                                                    | ศภิษฐา                        | โซติช่วง                 |                                                                                                  | -                                                                                                    | 0                                     | 0                   | 0               | kanokpornp@sprc.co.t              |  |
|                                           | 2 104 0                                                                                                    | นกพร                          | เภริภาส                  |                                                                                                  |                                                                                                    | 3101701868028                         | ต่อ 7301            | 0892452753      | kanokpornp@sprc.co.th             |  |
|                                           | 2 10                                                                                                    |                               |                          |                                                                                                  | and the second second second second second second second second second second second second second second secon |                                       |                     |                 |                                   |  |
|                                           | Page size: 10 V V Page: 1                                                                                                    | of1 🕨 🕅                       |                          | Click                                                                                            | เย็นยัน                                                                                                    |                                       | Display             | ing page 1 of 1 | , items from 1 to 2 of 2.         |  |
|                                           | Page size: 10 V i Page: 1                                                                                                    | of1 🕨 🕅                       |                          | Click                                                                                            | ยืนยัน<br><sub>ย้อนกลับ</sub>                                                                                   |                                       | Display             | ing page 1 of 1 | , items from 1 to 2 of 2.         |  |

| G                            | 🔊 🗢 🙋 http://portal.erc.or                                                                                                    | .th/Elicense/Licensees.aspx                                                                                                    |                                                                                                    |                                                              | v (* <del>,</del>                         | Search the web (Baby                 | on)                                   |
|------------------------------|----------------------------------------------------------------------------------------------------|----------------------------------------------------------------------------------------------------|----------------------------------------------------------------------------------------------------|--------------------------------------------------------------|-------------------------------------------|--------------------------------------|---------------------------------------|
| 2                            | Favorites 🛛 🚖 🔊 httpwww.ei                                                                                                    | rc.or.th-ERCW 🙋 httpwww.erc                                                                                                    | or.th-ERCW 🏉 Suggested                                                                                                    | l Sites 🔻 🙋 Free Hotmail 💈 Web Slice                         | Gallery -                                 |                                      |                                       |
|                              | 🖗 เว็บท่าผู้ประกอบกิจการพลังงาน                                                                                                    |                                                                                                    |                                                                                                    |                                                              | <u></u>                                   | } ▼ 🔝 ་ 🖃 🖶 ▼ Page ·                 | • Safety • Tools • 🕜                  |
| ę                            | eLicensing                                                                                                    |                                                                                                    |                                                                                                    | ชื่อผู้ใช้ : บริษัท สตาร์ ปีโตร<br>ประเภท : ผู้ประกอบกิจการพ | เเลียม รีไฟน์นิ่ง จำกัด (มหาชน)<br>สังงาน | un                                   | ใขรหัสผาน ออกจาก                      |
| и                            | หน้าหลัก MainPage Licensee                                                                                                    |                                                                                                    | 07/06/255                                                                                                    | 55                                                           |                                           |                                      |                                       |
|                              | 🏹 หน้าหลัก Licensee                                                                                                    | 1.6 ที่อยู่ของผู้ขอรับใบอนุถุ<br>(บดดอธรรมดา) หรือที่ตั้งส่ว                                                                                                    | มาต<br>เมืองวนใหญ่ III ที่อยู่                                                                                                    | เลขที่ (เลขที่โฉนด)<br>ประเทศใหม                             | 1 ถนนไอ-สามบี ตำบลมาบตาพุด อำเภ           | าอเมืองระยอง จังหวัดระยอง รหัส       | ไปรษณีย์ 21150                        |
| บริ                          | มริการงานอนุญาต                                                                                                    | (นิติบุคคล)                                                                                                    | ::: โทรศัท                                                                                                    | งท์ 0-3869-9000 ต่อ 7                                        | /301                                      |                                      |                                       |
|                              | 🕅 แจ้งความประสงค์จะเริ่มประกอบกิจ                                                                                                    |                                                                                                    | เ โทรสา                                                                                                    | 0-3869-9915                                                  |                                           |                                      |                                       |
|                              | 🖉 ผ่าขอรับใบอนุญาต                                                                                                    |                                                                                                    | iii E-Mail                                                                                                    |                                                              |                                           |                                      |                                       |
|                              | 🕅 ค่าธรรมเนียมรายปี<br>🕅 ขอโอบสิทธิตามใบอบการ                                                                                                    |                                                                                                    |                                                                                                    | ทตุ                                                          |                                           |                                      |                                       |
| 2                            | 🔊 ข้อมูลผู้ขอรับใบอนุญาต                                                                                                    | ข้อมูลผู้ติดต่อที่ได้รับมอบ                                                                                                    | เอำนาจ                                                                                                    |                                                              |                                           |                                      |                                       |
|                              |                                                                                                    | คำแนะนำ<br>เพื่อให้การจัดส่งข้อมูลเอกสาร ร<br>ต่างๆ ในแบบด้านล่างนี้ พร้อมส่ง<br>Mail ของผู้ประสานงานดังกล่าวเ                                                                                                    | รายงานต่างๆ และการติดต่อประ<br>เหนังสือมอบอำนาจ (ซึ่งสามาร<br>ด้วยเป็นสำคัญ                                                                                                    | สา ■พิมพ์หนังสือมอบอำนาจ<br>๗๚<br>พิมพ์หนังสือมอบอำนาจ       | Click พื<br>มอา                           | มพ์หนังสือ<br>เอำนาจ                 | ร้อและรายละเอียด<br>รดิดต่อผ่านทาง E- |
|                              |                                                                                                    | 2. การมอบอ่านาจให้ท่าก                                                                                                    | ารแทนตาม พรบ. การประก                                                                                                    | อบ/<br>กรุณาพิมพ์หนังสือมอบอ่านาจติด                         | ~                                         |                                      |                                       |
|                              |                                                                                                    | <ul> <li>4 III 2.1 ผู้มีอ่านาจลงนามผูกพัน</li> </ul>                                                                                                    | นิติบุคคล (ตามหนังสือรับรองก                                                                                                    | ารจุ เอกสารหลักฐานประกอบอื่                                  |                                           |                                      |                                       |
|                              |                                                                                                    | สำดับ คำนำห                                                                                                    | เน้า                                                                                                    | ขมพหนงสอม<br>ขึ้ง                                            | มอบอานาจ                                  | สัญชาติ                              | เลขประจำตัว<br>ประชาชน/Passport No.   |
|                              |                                                                                                    | 1 นางสาว                                                                                                    | @20W5                                                                                                    |                                                              |                                           | ไทย 31                               | 00600753810                           |
|                              |                                                                                                    | Page size: 10 💌 🖣 🖣                                                                                                    | Page: 1 of 1 🕨 🕨                                                                                                    |                                                              |                                           | Displaying page 1 o                  | f 1, items from 1 to 1 of 1.          |
|                              |                                                                                                    | 2.2 ผู้รับมอบอำนาจ                                                                                                    |                                                                                                    |                                                              |                                           |                                      |                                       |
|                              |                                                                                                    | สำดับ ดำนำหน้า                                                                                                    | ชื่อ                                                                                                    | ផក្សត                                                        | เลขประ<br>อาชีพ/ตำแหน่ง ประชาชน/I         | ี่จำตัว<br>Passport โทรศัพท์ มือถือ  | E-mail                                |
|                              |                                                                                                    | 1 นางสาว                                                                                                    | โศภิษฐา                                                                                                    | โซติช่วง -                                                   | 0 No                                      | 0 0                                  | kanokpornp@sprc.co.t                  |
|                              |                                                                                                    | 2 uno                                                                                                    | กนกพร                                                                                                    | เภริภาส -                                                    | 310170186                                 | 8028 038699000<br>sia 7301 089245275 | 3 kanokpornp@sprc.co.t                |
|                              |                                                                                                    | Page size: 10 🗸 📢 🖣 I                                                                                                    | Page: 1 of 1 🕨 🕨                                                                                                    |                                                              |                                           | Displaying page 1 o                  | f 1, items from 1 to 2 of 2.          |
| <br>มพ์หน้<br>เ้ชรนว         | นังสือมอบอำนาจ<br>วล ฝ่ายใบอนุญา                                                                                                    | ติดอากรแสตมป์<br>ต) พร้อมเอกสาร                                                                                                    | ี<br>กรอกข้อมูลส่ว<br>หลักฐานประกล                                                                                                    | วนที่เหลือให้ถูกต้อง<br>อบอื่นๆ                              | งครบถ้วน และส่งมา                         | ายังสำนักงาน ก                       | กพ. (คุณจิน                           |
| มพ์หน้<br>ง็ชรนว<br> ่อเจ้าเ | นังสือมอบอำนาจ<br>วล ฝ่ายใบอนุญา<br>หน้าที่ได้รับแบบ:                                                                                                    | ติดอากรแสตมป์<br>ต) พร้อมเอกสาร<br>มอบอำนาจฉบับจ                                                                                                    | กรอกข้อมูลส่ว<br>หลักฐานประกล<br>เริงจะทำการตร                                                                                                    | วนที่เหลือให้ถูกต้อง<br>อบอื่นๆ<br>เวจสอบ และอนุมัติ         | งครบถัวน และส่งมา<br>ภายใน 5 วัน          | ายังสำนักงาน ก                       | กพ. (คุณจิน                           |
| มพ์หน้<br>ง็ชรนว<br>อเจ้าเ   | นังสือมอบอำนาจ<br>วล ฝ่ายใบอนุญา<br>หน้าที่ได้รับแบบ:<br>หนังสือนอบอำนาจให้ท                                                                                                    | ติดอากรแสตมป์<br>ต) พร้อมเอกสาร<br>มอบอำนาจฉบับจ<br><sup>าการแทนตาม</sup> <u>ชน</u> .การประกอบกิรา                                                                                                    | กรอกข้อมูลส่ว<br>หลักฐานประกล<br>เริงจะทำการตร<br><sup>ทาพลังงาน</sup> พ.ศ. 2550-                                                                                                    | วนที่เหลือให้ถูกต้อง<br>อบอื่นๆ<br>เวจสอบ และอนุมัติ<br>เ    | งครบถ้วน และส่งมา<br>ภายใน 5 วัน          | ายังสำนักงาน ก                       | กพ. (คุณจิน                           |
| มพ์หน้<br>ง็ชรนว<br>¦อเจ้าน  | นังสือมอบอำนาจ<br>วล ฝ่ายใบอนุญาเ<br>หน้าที่ได้รับแบบ:<br>หนังสือมอบอำนาจให้ท<br>******                                                                                                    | ติดอากรแสตมป์<br>ด) พร้อมเอกสาร<br>มอบอำนาจฉบับจ<br>าการแทนสา <u>น พรบ</u> , การประกอบคือก<br>เหลือการแหนสาน<br>เหลือการแล้วเปล่า<br>เกรื่องการประกอบคือการประกอบคือการประกอบคือการประกอบ                                                                                                    | กรอกข้อมูลส่ว<br>หลักฐานประกล<br>เริงจะทำการตร<br>กรพสังงาน พ.ศ. 2550-                                                                                                    | วนที่เหลือให้ถูกต้อง<br>อบอื่นๆ<br>เวจสอบ และอนุมัติ         | งครบถ้วน และส่งมา<br>ภายใน 5 วัน          | ายังสำนักงาน ก                       | กพ. (คุณจิน                           |
| มพ์หน้<br>ง็ชรนว<br> ่อเจ้าา | นังสือมอบอำนาจ<br>วล ฝ่ายใบอนุญา<br>หน้าที่ได้รับแบบ:<br>หนังสือนอบอำนาจให้ท<br>เรื่องสือ                                                                                                    | ติดอากรแสตมป์<br>ด) พร้อมเอกสาร<br>มอบอำนาจฉบับจ<br>การแหนตาม <u>พรบ</u> , การประกอบกิส<br>เกรื่องการแล้ว (การประกอบกิส<br>สาร์การและการให้<br>เกรื่องการแล้วเกราะการการไม่เราะ<br>เกรื่องการและการการการการการการการการการการการการการก                                                                                                    | กรอกข้อมูลส่ว<br>หลักฐานประกล<br>เริงจะทำการตร<br>กรพลังงาน พ.ศ. 2550ะ<br>กรพลังงาน                                                                                                    | วนที่เหลือให้ถูกต้อง<br>อบอื่นๆ<br>เวจสอบ และอนุมัติ         | งครบถ้วน และส่งมา<br>ภายใน 5 วัน          | ายังสำนักงาน ก                       | กพ. (คุณจิน                           |
| มพ์หน้<br>ง็ชรนว<br> ่อเจ้าา | นังสือมอบอำนาจ<br>วล ฝ่ายใบอนุญาเ<br>หน้าที่ได้รับแบบ:<br><sup>หนิงสือมอบอำนารให้ท</sup><br><sup>เ</sup> <sub>1066</sub> =                                                                                                    | ติดอากรแสตมป์<br>ต) พร้อมเอกสาร<br>มอบอำนาจฉบับจ<br>การแทนตาม <u>หร</u> ุงการประกอบกิรา<br>เทราะแหนดาม <u>หรุง</u> งกระบับจ<br>แหน่งการแหนดามการกรุงกระบับ<br>เหน่งการแหน่งการกรุงกระบับจะกรุง<br>เมษายังกับระเทศ                                                                                                    | กรอกข้อมูลส่ว<br>หลักฐานประกล<br>เริงจะทำการตร<br>กรพลังงาน พ.ศ. 2550-<br>กรพลังงาน<br>เรื่องจะ<br>เมษินคคน (10755500155                                                                                                    | วนที่เหลือให้ถูกต้อง<br>อบอื่นๆ<br>เวจสอบ และอนุมัติ         | งครบถ้วน และส่งมา<br>ภายใน 5 วัน          | ายังสำนักงาน ก                       | กพ. (คุณจิน                           |
| มพ์หน์<br>ง็ชรนว<br> ่อเจ้าา | นังสือมอบอำนาจ<br>วล ฝ่ายใบอนุญาเ<br>หน้าที่ได้รับแบบ:<br><sup>หนิงถื</sup> อมอบอำนาจให้ที่<br><sup>เป</sup> ้อยู่สะเร็ม<br>เ⇔รียงสะเมืองเมืองก็เรื่า<br>เ⇔รียงสะเมืองเมืองก็เรื่า<br>เ⇔รียงสะเมืองเมืองก็เรื่า<br>เม                                                                                                    | ติดอากรแสตมป์<br>ต) พร้อมเอกสาร<br>มอบอำนาจฉบับจ<br>เการแหนตาม พรบ. การประกอบกิสา<br>เการแหนตาม พรบ. การประกอบกิสา<br>เสรียุการและสายให้<br>เการแหนตาม เรียม เรียม เรียม<br>เรียม เรียม เรียม เรียม เรียม<br>เรียม เรียม เรียม เรียม เรียม เรียม<br>เรียม เรียม เรียม เรียม เรียม เรียม เรียม<br>เรียม เรียม เรียม เรียม เรียม เรียม เรียม เรียม เรียม<br>เรียม เรียม เรียม เรียม เรียม เรียม เรียม เรียม เรียม<br>เรียม เรียม เรียม เรียม เรียม เรียม เรียม เรียม เรียม เรียม เรียม<br>เรียม เรียม เรื่อง เรียม เรียม เร                          | กรอกข้อมูลส่ว<br>หลักฐานประกล<br>เริงจะทำการตร<br>เรงพิสังาน พ.ศ. 2550ะ<br>พ.ศ. 2550<br>พ.ศ. 2550<br>เรงพิสังคระ<br>เมล์<br>เมล์ เการรรรณาระยะ<br>เมล์ เการรรณาระยะ<br>เมล์ เการรรณาระยะ<br>เมล์ เการรรณาระยะ                                                                                                    | วนที่เหลือให้ถูกต้อง<br>อบอื่นๆ<br>เวจสอบ และอนุมัติ         | งครบถ้วน และส่งมา<br>ภายใน 5 วัน          | ายังสำนักงาน ก                       | กพ. (คุณจิน                           |
| มพ์หน้<br>ง็ชรนว<br> ่อเจ้าา | นังสือมอบอำนาจ<br>วล ฝ่ายใบอนุญาเ<br>หน้าที่ได้รับแบบ:<br>หน้าที่ได้รับแบบ:<br>หนังสือมอบอำนาจได้<br>เรื่องเรื่อ<br>เป⊛ร์อนุคระ/รมีประรัก<br>เป⊛ร์อนุคระ/รมีประรัก<br>เป⊛ร์อนุคระ/รมีประรัก<br>เป⊛ร์อนุคระ/รมีประรัก<br>เป⊛ร์อนุคระ/รมีประรัก<br>เป                                                                                                    | ติดอากรแสตมป์<br>ต) พร้อมเอกสารฯ<br>มอบอำนาจฉบับจ<br>เการแทนสาน <u>พรน</u> การประกอบก็จา<br>เสร้างการประกอบก็จา<br>เสร้างการประการ<br>เสร้างการประการประการประการประการประการ<br>เสร้างการประการประการประการประการประการประการ<br>เสร้างการประการประก | กรอกข้อมูลส่ว<br>หลักฐานประกล<br>เริงจะทำการตร<br>เรงจะทำการตร<br>เหตุยานพ.ศ. 2500<br>เหตุยานพ.ศ. 2500<br>เหตุยานพ.ศ. 201755500155<br>เหตุยานพ.ศ. 201755500155<br>เหตุยานพ.ศ. 201755500155<br>เหตุยานพ.ศ. 201755500155<br>เหตุยานพ.ศ. 201755500155                                                                                                    | วนที่เหลือให้ถูกต้อง<br>อบอื่นๆ<br>เวจสอบ และอนุมัติ         | งครบถ้วน และส่งมา<br>ภายใน 5 วัน          | ายังสำนักงาน ก                       | กพ. (คุณจิน                           |
| มพ์หน้<br>ง็ชรนว<br> ่อเจ้าา | นังสือมอบอำนาจ<br>วล ฝ่ายใบอนุญาเ<br>หน้าที่ได้รับแบบ:<br>หน้าที่ได้รับแบบ:<br>หน้าดี่งาน<br>เษริญเตอใต้เออบอำนารได้ด่<br>เษริญเตอใต้เออบอำนารได้<br>เษริญเตอใต้เออบอำนารได้<br>เษริญเตอใต้เออบอำนารได้<br>เรื่อง<br>เรื่อง<br>เร็<br>เริ่ง<br>เรื่อง<br>เง<br>เริง<br>เริง<br>เริ่ง<br>เร็ง<br>เรา<br>เริง<br>เริง<br>เริง<br>เรา<br>เริ่ง<br>เริง<br>เริง<br>เริ                   | ติดอากรแสตมป์     ต) พร้อมเอกสาร     พร้อมเอกสาร     มอบอำนาจฉบับจ      การแทนตาม <u>พร</u> กรประกอบกิร      การแทนตาม <u>พรน</u> กรประกอบกิร      เทระจากรระบาท เกิดจากระบาท      เทระจากรระบาท เกิดจากระบาท      เทระจากระบาท เกิดจากระบาท      เทระจากระบาท      เทระ                                                   | กรอกข้อมูลส่ว<br>หลักฐานประกล<br>เริงจะทำการดร<br>เริงจะทำการดร<br>เมษณ์เร็จๆ<br>เมษณ์เร็จๆ<br>เมษณ์เร็จๆ<br>เมษณ์เร็จๆ<br>เมษณ์เร็จ<br>เมษณ์เร็จ<br>เมษณ์<br>เมษณ์<br>เมษณ์เปล<br>เมษณ์<br>เมษณ์<br>เม<br>เปล<br>เม<br>เปล<br>เปล<br>เปล<br>เมษณ์<br>เม<br>เปล<br>เปล<br>เปล<br>เปล<br>เปล<br>เปล<br>เปล<br>เปล<br>เปล<br>เป                                                                                                    | วนที่เหลือให้ถูกต้อง<br>อบอื่นๆ<br>เวจสอบ และอนุมัติ         | งครบถ้วน และส่งมา<br>ภายใน 5 วัน          | ายังสำนักงาน ก                       | กพ. (คุณจิน                           |
| มพ์หน้<br>ง็ชรนว<br>/่อเจ้าา | นังสือมอบอำนาจ<br>วล ฝ่ายใบอนุญาเ<br>หน้าที่ได้รับแบบ:<br>หนังสือมอบอำนารให้ผ<br>เนื่อเรื่อ<br>เนื่อ<br>รับถึง =<br>เนื่อรับเรองเป็นเสองเป็นเสอง<br>เนื่อ<br>รับถึง =<br>เนื่อรับเรองเป็นเสองเป็นเสอง<br>เนื่อ<br>รับถึง =<br>เนื่อรับเรองเป็นเสองเป็นเสอง<br>เนื่อ<br>รับถึง =<br>เนื่อรับเรองเป็นเสองเป็น<br>เรื่อ<br>เป็นเรื่อ<br>เป็นเรื่อ<br>เป็นเรื่อ<br>เป็นเรื่อ<br>เป็นเรื่อ<br>เป็นเรื่อ<br>เป็นเรื่อ<br>เป็นเรื่อ<br>เป็นเรื่อ<br>เป็นเรื่อ<br>เป็นเป็น<br>เป็นเรื่อ<br>เป็นเรื่อ<br>เป็นเรื่อ<br>เป็นเรื่อ<br>เป็นเป็น<br>เป็นเรื่อ<br>เป็นเรื่อ<br>เป็นเรื่อ<br>เป็นเป็น<br>เป็นเรื่อ<br>เป็นเป็น<br>เป็นเรื่อ<br>เป็นเป็น<br>เป็นเรื่อ<br>เป็นเรื่อ<br>เป็นเรื่อ<br>เป็นเรื่อ<br>เป็นเป็น<br>เป็นเรื่อ<br>เป็นเป็น<br>เป็นเรื่อ<br>เป็นเป็น<br>เป็นเรื่อ<br>เป็นเป็น<br>เป็นเรื่อ<br>เป็นเรื่อ<br>เป็นเรื่อ<br>เป็นเรื่อ<br>เป็นเรื่อ<br>เป็นเรื่อ<br>เป็นเป็น<br>เป็นเรื่อ<br>เป็นเรื่อ<br>เป็นเรื่อ<br>เป็นเรื่อ<br>เป็นเป็น<br>เป็นเป็น<br>เป็นเรื่อ<br>เป็นเร็บ<br>เป็นเป็น<br>เป็นเป็น<br>เป็นเร็บ<br>เป็นเร็บ<br>เป็นเร็บ<br>เป็นเร็บ<br>เป็นเร็บ<br>เป็นเร็บ<br>เป็น<br>เป็นเร็บ<br>เป็นเร็บ<br>เป็นเร็บ<br>เป็น<br>เป็น<br>เป็นเร็บ<br>เป็น<br>เป็นเร็บ<br>เป็นเร็บ<br>เป็น<br>เป็นเร็บ<br>เป็น<br>เป็นเร็บ<br>เป็น<br>เป็นเร็บ<br>เป็นเร็บ<br>เป็น<br>เป็นเร็บ<br>เป็น<br>เป็นเร็บ<br>เป็นเร็บ<br>เป็นเร็บ<br>เป็น<br>เป็น<br>เป็นเร็บ<br>เป็นเร็บ<br>เป็นเป็นเป็นเป็นเป็นเร็บ<br>เป็นเร็บ<br>เป็น<br>เป็นเร็บ<br>เป็นเร็บ<br>เป็นเป็น<br>เป็นเป็น<br>เป็นเร็บ<br>เป็น<br>เป็นเป็น<br>เป็นเร็บ<br>เป็น<br>เป็นเร็บ<br>เป็น<br>เป็น<br>เป็นเป็น<br>เป็น<br>เป็น<br>เป็นเป็น<br>เป็น                                                                                                    | ติดอากรแสตมป์     ติดอากรแสตมป์     ต) พร้อมเอกสาร<br>มอบอำนาจฉบับจ<br>เลยาอำนาจฉบับจ<br>เลยาะสามัน<br>เลยาะสามัน<br>เราะจะสามัน<br>เราะจะสามันะสามาร์เล<br>เราะจะสามาร์เล่า และ<br>เราะจะสามาร์เล่า และ<br>เราะจะสามาร์เล่า และ<br>เราะจะสามาร์เล่า และ<br>เราะจะสามาร์เล่า และ<br>เราะจะสามาร์เล่า และ<br>เราะจะสามาร์เล่า เราะจะ<br>เราะจะสามาร์เล่า เราะจะ<br>เราะจะสามาร์เล่า เราะจะ<br>เราะจะสามาร์เล่า เราะจะ<br>เราะจะสามาร์เล่า เราะจะ<br>เราะจะสามาร์เล่า เราะจะ<br>เราะจะสามาร์เล่า เราะจะ<br>เราะจะสามาร์เล่า เราะจะ<br>เราะจะ<br>[<br>1000000000000000000000000000000000                                                                                                    | กรอกข้อมูลส่ว<br>หลักฐานประกล<br>เริงจะทำการดร<br>เริงจะทำการดร<br>เรงจะทำการดร<br>เรงจะทำการดูการ<br>เรงจะทำการดูการ<br>เรงจะทำการดูการ<br>เรงจะทำการการการการการการการการการการการการการก                                                                                                    | วนที่เหลือให้ถูกต้อง<br>อบอื่นๆ<br>เวจสอบ และอนุมัติ         | งครบถ้วน และส่งมา<br>ภายใน 5 วัน          | ายังสำนักงาน ก                       | กพ. (คุณจิน                           |
| มพ์หน้<br>ง็ชรนว<br>/่อเจ้าา | นังสือมอบอำนาจ<br>วล ฝ่ายใบอนุญาเ<br>หน้าที่ได้รับแบบ:<br>หนังสือมอบอำนาจ<br>หน้าที่ได้รับแบบ:<br>เมื่อสืบเริ่มเร็บแบบ:<br>เมื่อสืบเริ่มเร็บแบบ:<br>เมื่อสืบเริ่มเร็บแบบ:<br>เมื่อสืบเริ่มเร็บแบบ:<br>เมื่อสืบเริ่มเร็บแบบ:<br>เมื่อสืบเริ่มเร็บแบบ:<br>เมื่อสืบเริ่มเร็บแบบ:<br>เมื่อสืบเร็บเร็บเร็บเร็บเรื่อสืบ<br>เป็นเร็อ = เป็นเร็บเร็บเรื่อสืบ<br>เป็นเร็อ = เป็นเร็บเร็บเรื่อสืบ<br>เป็นเร็อ = เป็นเร็บเร็บเรื่อสืบ<br>เป็นเร็อ = เป็นเร็บเร็บเรื่อสืบ<br>เป็นเร็อ = เป็นเร็บเร็บเรื่อสืบ<br>เป็นเร็อ = เป็นเร็บเร็บเร็บเรื่อสืบ<br>เป็นเร็อ = เป็นเร็บเร็บเรื่อสืบ<br>เป็นเร็อ = เป็นเร็บเร็บเรื่อสืบเรื่อสืบเร็บเรื่อสืบเร็บเร็บเรื่อสืบเร็บเร็บเรื่อสืบเร็บเร็บเร็บเรื่อสืบเร็บเร็บเร็บเร็อ<br>เป็นเร็บเร็บเร็บเร็บเร็บเร็บเรื่อสืบเร็บเร็บเร็บเร็บเร็บเร็บเร็บเร็บเร็บเร็                                                                                                    | ติดอากรแสตมป์     ต) พร้อมเอกสาร<br>มอบอำนาจฉบับจ<br>มอบอำนาจฉบับจ<br>เทระ<br>เราะ<br>เราะ<br>- เราะ<br>- เราะ<br>เราะ<br>เราะ<br>เราะ<br>เราะ<br>เราะ<br>เราะ<br>เราะ<br>เราะ<br>เราะ<br>เราะ<br>เราะ<br>เราะ<br>เราะ<br>-<br>เราะ<br>-<br>เราะ<br>-<br>เราะ<br>เราะ<br>-<br>เราะ<br>-<br>เราะ<br>-<br>เราะ<br>-<br>เราะ<br>-<br>เราะ                                                                                                    | กรอกข้อมูลส่ว<br>หลักฐานประกล<br>เริงจะทำการตร<br>เริงจะทำการตร<br>เริงจะทำการตร<br>เริงจะทำการตร<br>เริงจะทำการระจะ<br>เริงจะทำการระจะ<br>เริงจะกระจะ<br>เริงจะกระจะ<br>เริงจะ<br>เริงจะ                                                                                                    | วนที่เหลือให้ถูกต้อง<br>อบอื่นๆ<br>เวจสอบ และอนุมัติ         | งครบถ้วน และส่งมา<br>ภายใน 5 วัน          | ายังสำนักงาน ก                       | กพ. (คุณจิน                           |
| มพ์หน้<br>ขีชรนว<br> ่อเจ้าา | นังสือมอบอำนาจ<br>วล ฝ่ายใบอนุญาเ<br>หน้าที่ได้รับแบบ:<br>หน้าที่ได้รับแบบ:<br>เห็นสือมอบอำนาจให้<br>เรื่อง<br>เมื่อรับแบบ<br>เมื่อรับแบบ<br>เมื่อรับแบบ<br>เมื่อรับแบบ<br>เมื่อรับแบบ<br>เมื่อรับแบบ<br>เมื่อรับแบบ<br>เมื่อรับแบบ<br>เมื่อรับแบบ<br>เมื่อรับแบบ<br>เมื่อรับแบบ<br>เมื่อรับแบบ<br>เป็น<br>เมื่อรับแบบ<br>เป็น<br>เมื่อรับแบบ<br>เป็น<br>เมื่อรับแบบ<br>เป็น<br>เมื่อรับแบบ<br>เป็น<br>เป็น<br>เป็น<br>เป็น<br>เป็น<br>เป็น<br>เป็น<br>เป็น                                                                                                    | ติดอากรแสตมป์     ติดอากรแสตมป์     ต) พร้อมเอกสาร     มอบอำนาจฉบับจ      เทระบาจฉบับจ      เราะระจะสะคาย     เราะระจะสะคาย                                                                                                    | กรอกข้อมูลส่ว<br>หลักฐานประกอ<br>เริงจะทำการตร<br>เริงจะทำการตร<br>เริงจะทำการตร<br>เริงจะทำการตร<br>เริงจะทำการตร<br>เริงจะทำการเริงจะ<br>เริงจะการเริงจะ<br>เริงจะการเริงจะ<br>เริงจะ<br>เ | วนที่เหลือให้ถูกต้อง<br>อบอื่นๆ<br>เวจสอบ และอนุมัติ         | งครบถ้วน และส่งมา<br>ภายใน 5 วัน          | ายังสำนักงาน ก                       | กพ. (คุณจิน                           |
| มพ์หน้<br>ง็ชรนว<br>¦อเจ้าา  | นังสือมอบอำนาจ<br>วล ฝ่ายใบอนุญาเ<br>หน้าที่ได้รับแบบ:<br>หน้าดี่ได้รับแบบ:<br>**********************************                                                                                                    | ติดอากรแสตมป์     ติดอากรแสตมป์     ต) พร้อมเอกสารฯ     มอบอำนาจฉบับจ      เทระเมาะสุดาราระบบจ      เกระเมาะสุดาราระบบจ      เกระเมาะสุดาราระบบจ      เราะจะเป็นเป็นสุดารายประกอบโครร      เราะจะเป็นเป็นสุดารายประกอบโครร      เราะจะเป็นเป็นสุดารายประกอบโครร      เราะจะเป็นเป็นสุดารายประกอบโครร      เราะจะเป็นเป็นสุดารายประกอบโครร      เราะจะเป็นเป็นสุดารายประกอบโครร      เราะจะเป็นเป็นสุดารายประกอบโครร      เราะจะเป็นเป็นสุดารายประกอบโครร      เราะจะเป็นเป็นสุดารายประกอบโครร      เราะจะเป็นเป็นสุดารายประกอบโครร      เราะจะเป็นเป็นสุดารายประกอบโครร      เราะจะเป็นเป็นสุดารายประกอบโครร      เป็นระยะจะเป็นเป็นสุดารายประกอบโครร      เป็นระยะจะเป็นเป็นสุดารายประกอบโครร      เป็นระยะจะเป็นเราะชะเป็นส์ตารา      เป็นระยะจะเป็นเราะชะเป็นส์ตารา      เป็นระยะจะเป็นเราะชะเป็นส์ตารา      เป็นระยะจะเป็นเราะชะเป็นส์ตารา      เป็นระยะจะเป็นเราะชะเป็นส์ตารา      เป็นระยะจะเป็นส์ตารา      เป็นระยะจะเป็นเราะชะเป็นส์ตารา      เป็นระยะจะเป็นส์ตารา      เป็นระยะจะเป็นระตามาระยะจะสีตารา      เป็นระยะจะเป็นส์ตารา      เป็นระยะจะเป็นระยะจะเป็นส์ตารา      เป็นระยะจะเป็นระยะจะเป็นส์ตารา      เป็นระยะจะเป็นสีตารา      เป็นระยะจะเป็นสีตารา      เป็นระยะจะเป็นสีตารา      เป็นระยะจะเป็นระครร      เป็นระยะจะจะเป็นสีตารา      เป็นระยะจะจะเป็นสีตารา      เป็นระยะจะจะเป็นสีตารา      เป็นระยะจะจะเป็นสีตารา      เป็นระยะจะจะจะเป็นสีตารา      เป็นระยะจะจะจะจะจะจะจะจะจะจะจะจะจะจะจะจะจะจะ                                                                                                    | กรอกข้อมูลส่ว<br>หลักฐานประกอ<br>เริงจะทำการตร<br>เริงจะทำการตร<br>หละครามเรื่องจะ<br>พ.ศ. 2550-<br>พ.ศ. 2550-<br>พ.ศ. 255                                                                                                    | วนที่เหลือให้ถูกต้อง<br>อบอื่นๆ<br>เวจสอบ และอนุมัติ         | งครบถ้วน และส่งมา<br>ภายใน 5 วัน          | ายังสำนักงาน ก                       | กพ. (คุณจิน                           |
| มพ์หน้<br>งีชรนว<br> ่อเจ้าา | นังสือมอบอำนาจ<br>วล ฝ่ายใบอนุญา<br>หน้าที่ได้รับแบบ:<br>หน้าที่ได้รับแบบ:<br>หน้าสื่อมอบอำนาจได้<br>หน้ะ =<br>************************************                                                                                                    | ติดอากรแสตมป์     ตุดอากรแสตมป์     ตุดอากรแสตมป์     ตุดอากรแสตมป์     มอบอำนาจฉบับจ      การแทนสาน <u>ชุรบ</u> -การประกอบโรร<br>เสระสุขามาจะเป็นสารร้าง     เราะจะเป็นสารร้าง     เราะจะเป็นสารร้าง                                                                                                    | กรอกข้อมูลส่ว<br>หลักฐานประกอ<br>เริงจะทำการตร<br>เริงจะทำการตร<br>เริงจะทำการตร<br>เริงจะทำการระจะ<br>เหตุบระเทศ<br>เหตุบระเทศ<br>เหตุบระเทศ<br>เพราะระจะ<br>เพราะระจะ<br>เพราะระจะ<br>เพราะระจะ<br>เริงจะ<br>เพราะระจะ<br>เริงจะ<br>เริงจะ   | วนที่เหลือให้ถูกต้อง<br>อบอื่นๆ<br>เวจสอบ และอนุมัติ         | งครบถ้วน และส่งมา<br>ภายใน 5 วัน          | ายังสำนักงาน ก                       | กพ. (คุณจิน                           |
| มพ์หน้<br>ขีชรนว<br> ่อเจ้าา | นังสือมอบอำนาจ<br>วล ฝ่ายใบอนุญาง<br>หน้าที่ได้รับแบบ:<br>หน้าสื่อมอบอำนาจได้<br>หน้าสื่อมอบอำนาจได้<br>เรื่อง<br>เรื่อง<br>เรา<br>เรื่อง<br>เร<br>เรา<br>เร้า<br>เร้า<br>เร้<br>เร้า<br>เร้า<br>เร้<br>เร้า<br>เร้า | ติดอากรแสดมป์     ติดอากรแสดมป์     ต) พร้อมเอกสาร:     มอบอำนาจฉบับจ      เราะ     เราะ     เรา                                                         | กรอกข้อมูลส่ว<br>หลักฐานประกอ<br>เริงจะทำการตร<br>เริงจะทำการตร<br>เริงจะทำการตร<br>เริงจะทำการตร<br>เริงจะทำการตร<br>เริงจะทำการเรื่อง<br>เริงจะทำงารเรื่อง<br>เริงจะการเรื่อง<br>เริงจะการเริงจะ<br>เริงจะ<br>เริงจะ                                                                                                    | วนที่เหลือให้ถูกต้อง<br>อบอื่นๆ<br>เวจสอบ และอนุมัติ         | งครบถัวน และส่งมา                         | ายังสำนักงาน ก                       | กพ. (คุณจิน                           |
| มพ์หน้<br>ขีชรนว<br>/่อเจ้าา | นังสือมอบอำนาจ<br>วล ฝ่ายใบอนุญาะ<br>หน้าที่ได้รับแบบ:<br>หน้าที่ได้รับแบบ:<br>**********************************                                                                                                    | ติดอากรแสดมป์     ติดอากรแสดมป์     ต) พร้อมเอกสารฯ     มอบอำนาจฉบับจ      มอบอำนาจฉบับจ      เทระบาจจะบาจจะบาจจะบาจจะบาจจะบาจจะบาจจะบาจ                                                                                                    | กรอกข้อมูลส่ว<br>หลักฐานประกร<br>เริงจะทำการตร<br>เริงจะทำการตร<br>เริงจะทำการตร<br>เริงจะทำการตร<br>เริงจะทำการตร<br>เริงจะทำการระจะ<br>เริงจะทำการระจะ<br>เริงจะกระจะ<br>เริงจะกระจะ<br>เริงจะ<br>เริงจะ                                                         | วนที่เหลือให้ถูกต้อง<br>อบอื่นๆ<br>เวจสอบ และอนุมัติ         | งครบถัวน และส่งมา                         | ายังสำนักงาน ก                       | กพ. (คุณจิน                           |
| มพ์หน้<br>ง็ชรนว<br>¦อเจ้าา  | นังสือมอบอำนาจ<br>วล ฝ่ายใบอนุญาง<br>หน้าที่ได้รับแบบเร<br>หน้าดี่ได้รับแบบเร<br>เห็งคือ = ***********************************                                                                                                    | ติดอากรแสตมป์     ติดอากรแสตมป์     ต) พร้อมเอกสารฯ     มอบอำนาจฉบับจ      เทระเหนตามหมูง, การประกอบก็สา     เทระเหนตามหมูง     เกระเหนตามหมูง     เราะจะจะระบาทร์เน่ง ให้ระระบาทร์เน่ง ให้ระระบาทร์เน่งให้การระบาทร์เน่งให้ระหระระบาทร์เน่งให้ระระบาทร์เน่งให้ระระบาทร์เน่งให้ระระบาทร์เน่งให้ระระบาทร์เน่งให้ระระบาทร์เน่งให้ระระบาทร์เน่งให้ระระบาทร์เน่งให้ระระบาทร์เน่งให้ระระบาที่ได้ให้ระระบาทร์เน่งให้ระระปะระบาที่ได้ให้ระระปะระบาที่ได้ให้ระระปะระบาที่ได้ให้ระระปาทร์เน่งให้ระระปาทร์เน่งให้ระระปาทร์เน่งให้ระระปาทร์เน่งให้ระระปาทร์เน่งให้ระระปาทร์เน่งให้ระระปาทร์เน่งให้ระระปาทร์เน่งให้ระระปาทร์เน่งให้ระระปาทร์เน่งให้ระปาทร์เน่งให้ระระปาทร์เน่งให้ระปาทร์เน่งให้ระระปาทร์เน่งให้ระระปาทร์เน่งให้ระระปาทร์เน่งให้ระปาทร์เน่งให้ระปาทร์เน่งให้ระระปาทร์เน่งให้ระระปาทร์เน่งให้ระระปาทร์เน่งให้ระระปาทร์เน่งให้ระระปาทร์เน่งให้ระระปาทร์เน่งให้ระปาทร์เน่งให้ระปาทร์เน่งให้ระปาทร์เน่งให้ระปาทร์เน่งให้ระระปาทร์เน่งให้ระระปาทร์เน่งให้ระปาทร์เน่งให้ระปาที่ได้ไปไห้ระปาทร์เน่งให้ระปาที่ได้ได้ไปไปทร์เน่งไท้ได้ไห้ระปาทร์เน่งให้ระปาที่ง                                                         | กรอกข้อมูลส่ว<br>หลักฐานประกส<br>เริ่งจะทำการตร<br>เริ่งจะทำการตร<br>เริ่งจะทำสามาร์<br>เริ่งจะที่จะทำสามาร์<br>เริ่งจะที่จะทำสามาร์<br>เริ่งจะที่จะทำสามาร์<br>เริ่งจะที่จะกระสามาร์<br>เริ่งจะทำสามาร์<br>เริ่งจะทำสามาร                                                                                                    | วนที่เหลือให้ถูกต้อง<br>อบอื่นๆ<br>เวจสอบ และอนุมัติ         | งครบถ้วน และส่งมา<br>ภายใน 5 วัน          | ายังสำนักงาน ก                       | กพ. (คุณจิน                           |
| มพ์หน้<br>ง็ชรนว<br>1่อเจ้าา | นังสือมอบอำนาจ<br>วล ฝ่ายใบอนุญาเ<br>หน้าที่ได้รับแบบ:<br>*หน้าที่ได้รับแบบ:<br>*หน้าสื่อมอบอำนาจไห้<br>************************************                                                                                                    | ติดอากรแสดมป์     ติดอากรแสดมป์     ต) พร้อมเอกสารฯ     มอบอำนาจฉบับจ      เกาะแหนสาม พรบ-การประกอบก็สา      เทาะ     เสระจะสุโตมร์จะสินระบบคระบบคระบบคระบบคระบบคระบบคระบบคระบบ                                                                                                    | กรอกข้อมูลส่ว     กรอกข้อมูลส่ว     หลักฐานประกอ     ริงจะทำการตร      เรงะทำการตร      เรงะระงารระงา      เรงะระงารระงา      เรงะระงา      เรงะระงารระงา      เรงะระงา      เรงะระงารระงา      เรงะระงารระงา      เรงะระงารระงา      เรงะระงารระงา      เรงะระงา      เรงะระงา      เรง                                                                                                    | วนที่เหลือให้ถูกต้อง<br>อบอื่นๆ<br>เวจสอบ และอนุมัติ         | งครบถ้วน และส่งมา<br>ภายใน 5 วัน          | ายังสำนักงาน ก                       | กพ. (คุณจิน                           |
| มพ์หน้<br>ขีชรนว<br>1่อเจ้าา | นังสือมอบอำนาจ<br>วล ฝ่ายใบอนุญาง<br>หน้าที่ได้รับแบบ:<br>หน้าที่ได้รับแบบ:<br>เห็นสอมอบอำนาจ<br>เห็นสอมอบอำนาจ<br>เรื่อน อายาร<br>เรื่อน อายาร<br>เรื่อน<br>เรื่อน อายาร<br>เรื่อน อายาร<br>เรื่อน<br>เรื่อนเรื่อนนี้<br>เรื่อนเรื่อนนี้<br>เรื่อนนี้<br>เรื่อนนี้<br>เรี                                                                                                    | ติดอากรแสตมป์     ติดอากรแสตมป์     ต) พร้อมเอกสารฯ     มอบอำนาจฉบับจ      การแทนสาน พรบ. การประกอบโรร     เอาระจะสารที่ไร     เอาระจะสารที่ไร     เอาระจะสารที่                                                         | กรอกข้อมูลส่ว     หลักฐานประกอ     ริงจะทำการตร      ริงจะทำการตร      รงจะทำการตร      รงจะทำการตร       รงจะทำการตร                                                                                                    | วนที่เหลือให้ถูกต้อง<br>อบอื่นๆ<br>เวจสอบ และอนุมัติ         | งครบถ้วน และส่งมา<br>ภายใน 5 วัน          | ายังสำนักงาน ก                       | กพ. (คุณจิน                           |
| มพ์หน้<br>ขีชรนว<br>1่อเจ้าห | นังสือมอบอำนาจ<br>วล ฝ่ายใบอนุญาง<br>หน้าที่ได้รับแบบ:<br>หน้าที่ได้รับแบบ:<br>หน้าสื่อมอบอำนาจไห้<br>เรียงระ<br>ข่างการเรียงมอบอำนาจไห้<br>เรียงระ<br>ข่างการเรียงมอบอำนาจไห้<br>เรียงระ<br>ข่างการเรียงมอบอำนาจไห้<br>ระ<br>ข่างการเรียงมอบอำนาจไป<br>ระจับริเราระ<br>ข่างการเรียงมอบอำนาจไป<br>ระจับริเราระ<br>ข่างการเรียงมอบอำนาจไป<br>ระจับริเราระ<br>ข่างการเรียงมอบอำนาจไป<br>ระจับริเราระ<br>เจ้าง<br>เราระ<br>เรียงของการเองร์การเป็น<br>ระจับริเราระ<br>เราระ<br>เราระ<br>เราระ<br>เราระ<br>เราระ<br>เราระ<br>เราระ<br>เราระ<br>เราระ<br>เราระ<br>เราระ<br>เราระ<br>เราระ<br>เราระ<br>เราระ<br>เราระ<br>เราระ<br>เราระ<br>เราระ<br>เราระ<br>เราะ<br>เรา                                                                                                    | ติดอากรแสดมป์      ติดอากรแสดมป์      ต) พร้อมเอกสาร"      มอบอำนาจฉบับจ      เกาะ     เราะ     เราะ                                                              | กรอกข้อมูลส่ว           หลักฐานประกอบ<br>เริงจะทำการตร           เริงจะทำการตร           เริงจะทำกระสารสารกรร           เริงจะที่เริงจะทางกรร           เริงจะทางกรร                                                                                                    | วนที่เหลือให้ถูกต้อง<br>อบอื่นๆ<br>เวจสอบ และอนุมัติ         | งครบถ้วน และส่งมา                         | ายังสำนักงาน ก                       | กพ. (คุณจิน                           |
| มพ์หน้<br>ขีชรนว<br>ข่อเจ้าเ | นังสือมอบอำนาจ<br>วล ฝ่ายใบอนุญาง<br>หน้าที่ได้รับแบบ:<br>หน้าที่ได้รับแบบ:<br>**********************************                                                                                                    | ติดอากรแสดมป์      ติดอากรแสดมป์      ต) พร้อมเอกสาร"      มอบอำนาจฉบับจ      เทระ     เราะ     เราะ                                                              | กรอกข้อมูลส่ว<br>หลักฐานประกอ<br>เริ่งจะทำการตร<br>เริ่งจะทำการตร<br>เริ่งจะทำเร่งจะทำ<br>เริ่งจะทำเร่งจะทำเร่งจะทำ<br>เริ่งจะทำเร่งจะทำเร่งจะทำ<br>เริ่งจะทำเร่งจะทำเร่งจะทำ<br>เริ่งจะทำเร่งจะทำเร่งจะทำ<br>เริ่งจะทำเร่งจะทำเร่งจะทำ<br>เริ่งจะทำเร่งจะทำเร่งจะทำเร่งจะทำ<br>เริ่งจะทำเร่งจะทำเร่งจะทำเร่งจะทำ<br>เริ่งจะทำเร่งจะทำเร                                                                                                    | วนที่เหลือให้ถูกต้อง<br>อบอื่นๆ<br>เวจสอบ และอนุมัติ         | งครบถัวน และส่งมา                         | ายังสำนักงาน ก                       | กพ. (คุณจิน                           |
| มพ์หน้<br>ง็ชรนว<br>1่อเจ้าา | นังสือมอบอำนาจ<br>วล ฝ่ายใบอนุญาง<br>หน้าที่ได้รับแบบ:<br>**********************************                                                                                                    | ติดอากรแสดมป์     ติดอากรแสดมป์     ต) พร้อมเอกสารฯ     มอบอำนาจฉบับจ      เกาะแหนตามหระเจาส์ส่วนอากจะจะบับจ      เกาะแหนตามหระเจาส์ส่วนอากจะจะบับจ      เทาะแหนตามหระเจาส์ส่วนอากจะจะบับจ      เทาะและจะจะสามาระจะสามาระจะสามาระจะสามาระจะสามาระจะสามาระจะสามาระจะสามาระจะสามาระจะสามาระจะสามาระจ      เทาะจะจะสามาระจะสามาร                                                                                                    | กรอกข้อมูลส่ว<br>หลักฐานประกอ<br>เริ่งจะทำการตร<br>เริ่งจะทำการตร<br>เริ่งจะทำการตร<br>เริ่งจะทำการตร<br>เริ่งจะทำการตร<br>เริ่งจะทำการตร<br>เริ่งจะทำการตร<br>เริ่งจะทำการตร<br>เริ่งจะทำการตร<br>เริ่งจะทำการตร<br>เริ่งจะทำการตร<br>เริ่งจะทำการตร<br>เริ่งจะทำการตร<br>เริ่งจะทำสะเร่งจะทำ<br>เริ่งจะทำสะเร่งจะทำ<br>เริ่งจะทำสะเร่งจะทำ<br>เริ่งจะทำสะเร่งจะทำ<br>เริ่งจะทำ<br>เริ่งจะทำสะเร่งจะทำ<br>เริ่งจะทำ<br>เริง                                                                                                    | วนที่เหลือให้ถูกต้อง<br>อบอื่นๆ<br>เวจสอบ และอนุมัติ         | งครบถัวน และส่งมา                         | ายังสำนักงาน ก                       | กพ. (คุณจิน                           |